# TVIP S-Box priedelio naudojimosi instrukcija

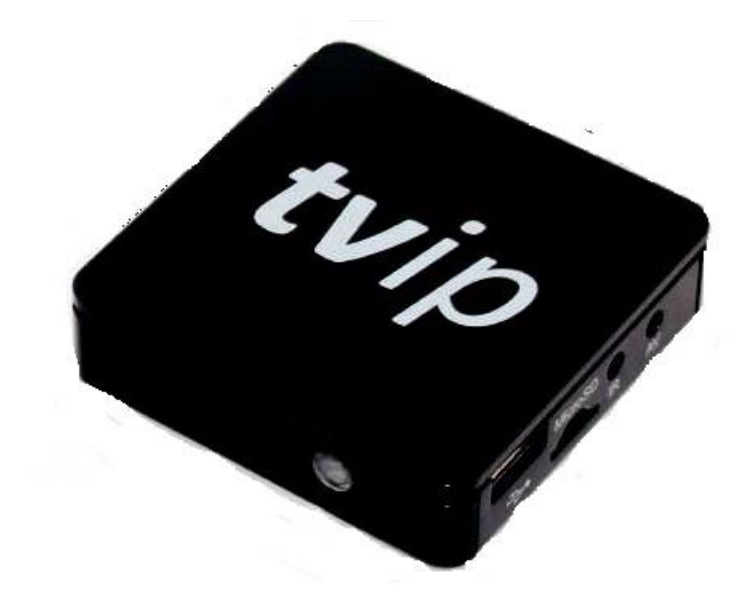

# Pajungimas prie TV

Norint pasiekti geriausios vaizdo ir garso kokybės, priedelis jungiamas prie televizoriaus/monitoriaus HDMI laidu. Internetinis kabelis (UTP) jungiamas į LAN port'ą kaip pavaizduota 1 pav. (Internet provider/Wi-Fi).

## **TVIP S-Box jungimo schemos**

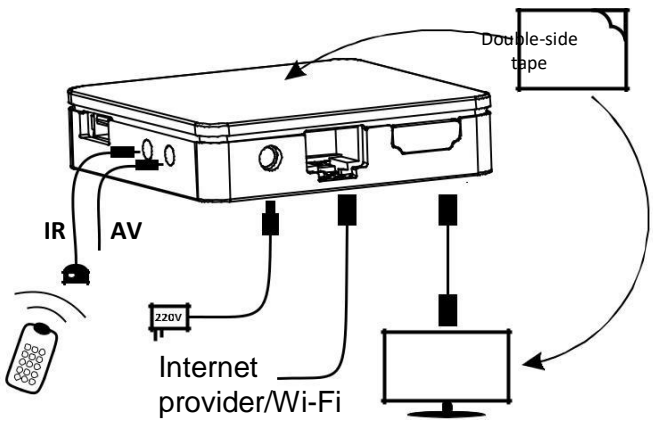

1 pav.

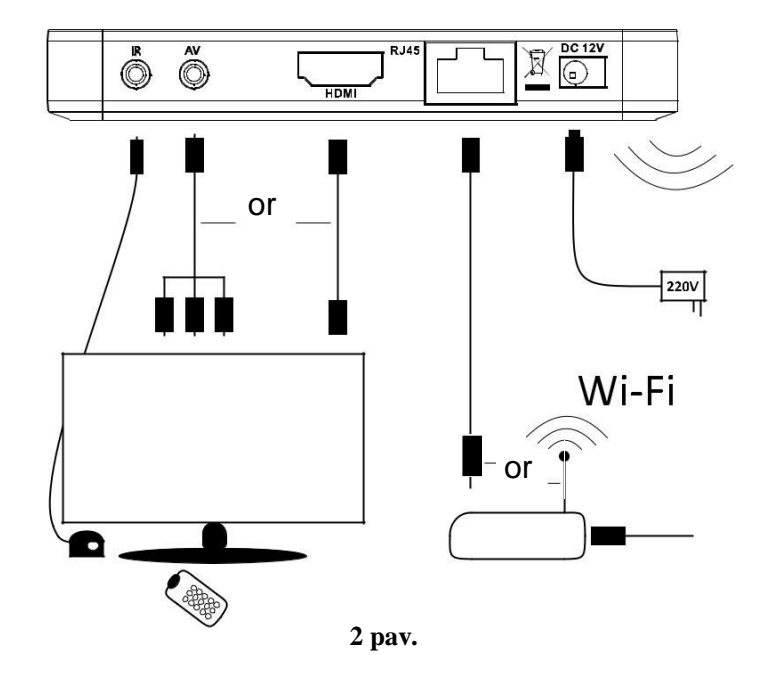

# **TVIP pultelio valdymas**

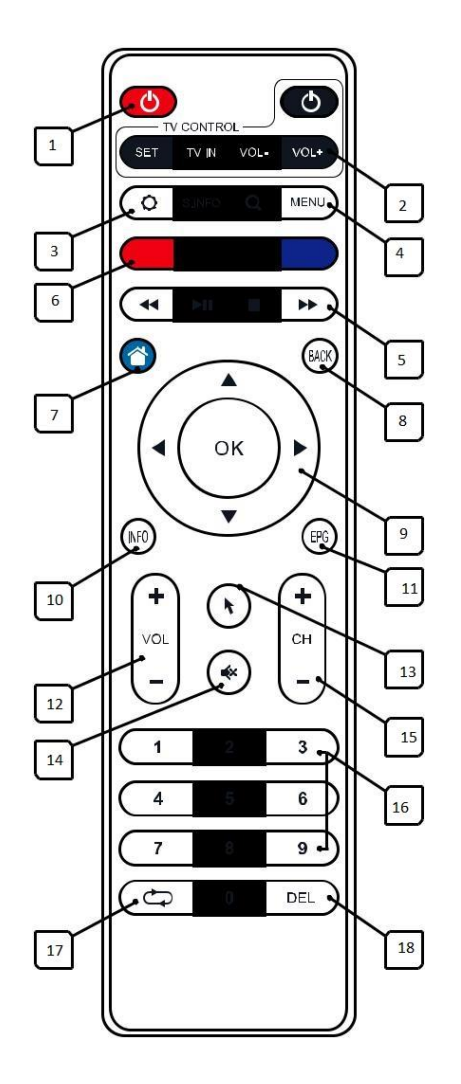

- 1. Priedelio įjungimas/išjungimas.
- 2. Valdymo konsolė
- 3. Nustatymai
- 4. Meniu
- 5. Laidų prasukimas (TimeShift)
- 6. Veikiančių mygtukų blokas
- Pagrindinis puslapis (home page) 7.
- 8. Grįžti
- 9. Navigacija
- 10. Kanalo informacija
- 11. Irašai
- 12. Garso reguliavimas
- 13. Virtuali pelytė
- 14. Nutildyti
- Kanalų perjungimas
  Skaičių mygtukai
  Buvęs kanalas

- 18. Ištrinti (Delete)

# TV Įrašų įjungimas

- Norint peržiūrėti TV įrašus, įjungus norimą kanalą pultelyje nuspauskite "EPG". Atsidarius
- kanalų sąrašui galite rinktis jūs dominančią programą ir spausti mygtuką "OK".
- Taip pat TV įrašus galite peržiūrėti per TV priedėlio meniu. Pultelyje paspauskite geltoną mygtuką (meniu apačioje matysite užraša – "Telegidas ir pasivijimas") . Atsidarius kanalų sąrašui galite rinktis jūs dominančią programą ir spausti mygtuką "OK".

#### Mėgstamų kanalų sąrašo sudarymas

- 1. Atidarykite kanalų sarašą paspaudus mygtuką "OK".
- 2. Apačioje matysite užrašą "Meniu". Spauskite mėlyną mygtuką
- 3. Atsiradus lentelėj spauskite "OK" ant "Mėgstamieji"

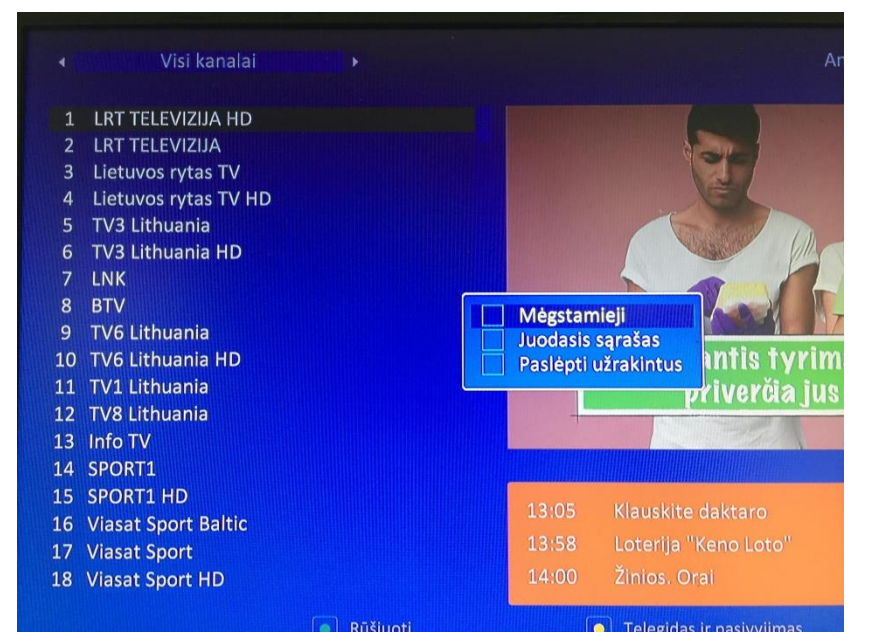

4. Sėkmingai atlikus visus veiksmus jums turėtų atsirasti žvaigždė prie mėgstamojo kanalo:

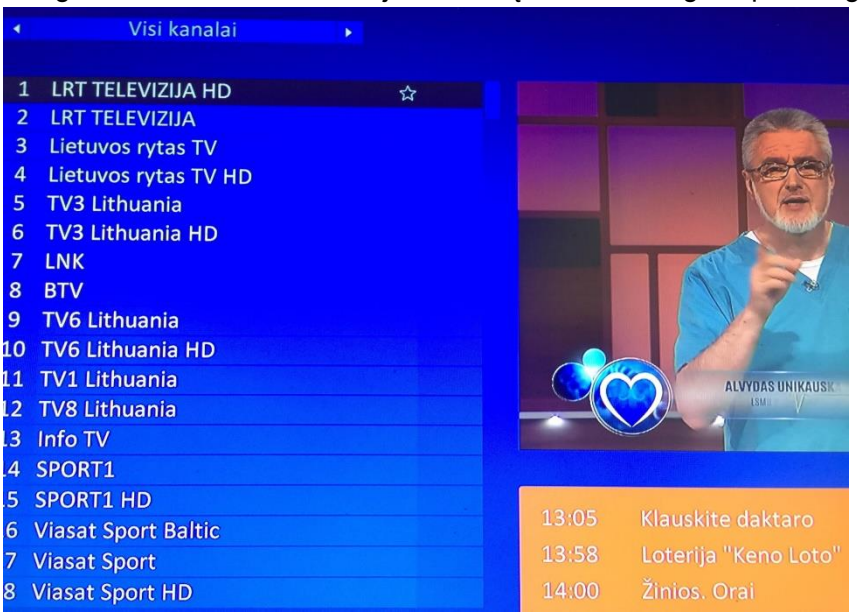

5. Tam, kad įjungti "Mėgstamieji" kanalų sarašą įjunkite skyrių "Visi kanalai" ir kursoriuje

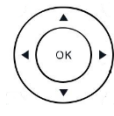

paspauskite kairiąją strėlytę.

#### Kanalų audio takelio ( kalbos ) pasirinkimas

Kanalams, kurie turi kelis garso takelius jūs lengvai galite pasirinkti norimą garso takelį. Tai galite

padaryti žiūrint kanalą ir nuspaudus geltoną mygtuką 🦲 .

#### **Pulto programavimas**

- 1. Nuspauskite ir laikykite 2 sek. Mygtuką "SET" kol nepradės šviesti ryškiai raudona spalva.
- 2. Nukreipkite televizoriaus pultą (1) į priedelio pultelį (2) ir (1) nuspauskite ijungimo/išjungimo mygtuką. Raudonas diodas ant (2) pultelio pradės mirksėti. Atstumas tarp pultelių turėtų būti apie 1 cm.
- 3. Po trijų greitų mirksėjimų ant programuojamo pultelio, kai diodas nustos mirksėti, vėl nuspauskite mygtuką "SET".
- 4. Pultelio programavimas baigtas. Norėdami suprogramuoti kitus mygtukus atlikite tokius pačius veiksmus.

### Kaip užkoduoti suaugusių kanalus?

- 1. Paspauskite mygtuką "Home page" (7 numeris pulto schemoje).
- 2. Atsiradusiame meniu pasirinkite "Settings" arba "Nustatymai"

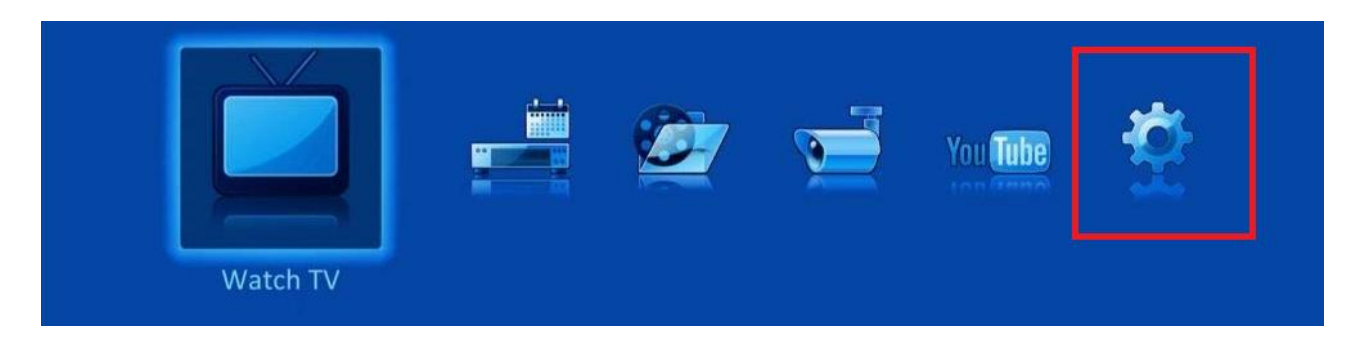

3. Pasirinkite "Security" arba "Apsauga".

| Settings   |                        | Saturday, June, 3th 10:49 |  |  |
|------------|------------------------|---------------------------|--|--|
| System     | Network interface:     | ✓ Wireless (wian0)        |  |  |
|            | MAC address:           | AC:83:F3:B1:65:9E         |  |  |
| Appearance | WiFi network:          | dreamsky (connected)      |  |  |
|            | IP setup:              | Auto (DHCP)               |  |  |
| Network    | IP address:            | 192.168.129.54            |  |  |
|            | Netmask:               | 255.255.255.0             |  |  |
| Display    | Gateway:               | 192.168.129.1             |  |  |
|            | DNS 1:                 | 192.168.129.1             |  |  |
| ₩          | DNS 2:                 |                           |  |  |
| Security   |                        | Apply Cancel              |  |  |
|            | Network configuration. |                           |  |  |
|            |                        |                           |  |  |
|            |                        |                           |  |  |

4. Įjunkite apsaugą ir 18+ kontrolę. Yra galimybė pasirinkti jūsų norimą slaptažodį.

| Nustatymai |                                    |       | Pirmadienis, Liepa 2th | 12:08 |
|------------|------------------------------------|-------|------------------------|-------|
| Sistema    | Apsauga:                           |       |                        |       |
|            | Auto-užrakinimo laikas:            | •     | Po 10 minučių          |       |
| Išvaizda   | Užrakinti kanalus:                 |       | Tik juodajame sąraše   |       |
|            | Užrakinti suaugusiųjų kanalus:     | 4     | 18+                    |       |
| Tinklas    | Leisti žiūrėti TV:                 |       | Taip                   |       |
|            | Leisti medijos grotuvą:            |       | Taip                   | •     |
| Ekranas    | Leisi CCTV:                        |       | Таір                   | Þ     |
|            | Leisti Web-aplikacijas:            | <     | Taip                   | Þ     |
| Apsauga    |                                    |       | 1.12                   |       |
|            | Apsaugos ir tėvų kontrolės nustaty | ymai. |                        |       |

#### Kaip pakeisti kalbą?

- 1. Paspauskite mygtuką "Home page" (7 numeris pulto schemoje).
- 2. Atsiradusiame meniu pasirinkite "Settings" arba "Nustatymai"
- 3. Pasirinkite "System" arba "Sistema".
- 4. Lauke "Kalba" pasirinkite jūsų norimą kalbą.

#### Rūšiavimo galimybės ( keisti kanalų eiliškumą )

- 1. Atidarykite kanalų sarašą paspaudus mygtuką "OK".
- 2. Apačioje matysite užrašą "Rūšiuoti". Spauskite žalią mygtuką.

#### <u>SVARBU</u>

Norime pabrėžti, kad kanalai yra jau surūšiuoti operatoriaus. Jie yra padalinti į atskirus blokus, pvz.: "Visi kanalai", "Default", "Muzika", "Sportas", "Vaikams", kuriuos galite rasti paspaudus kursoriuje mygtuką "OK". Atsiradusiame langelyje, viršuje, rasite bloko pavadinima.

# Kaip paslėpti norimus kanalus?

- 1. Atidarykite kanalų sarašą paspaudus mygtuką "OK".
- 2. Apačioje matysite užrašą "Meniu". Spauskite mėlyną mygtuką
- 3. Pasirinkite laukelį "Juodasis sąrašas".
- 4. Vėl spauskite mėlyną mygtuką
- 5. Atsiradusiame langelyje pasirinkite "Slėpti užrakintus".